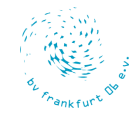

# 1 einloggen

### Logge dich auf turnier.de ein

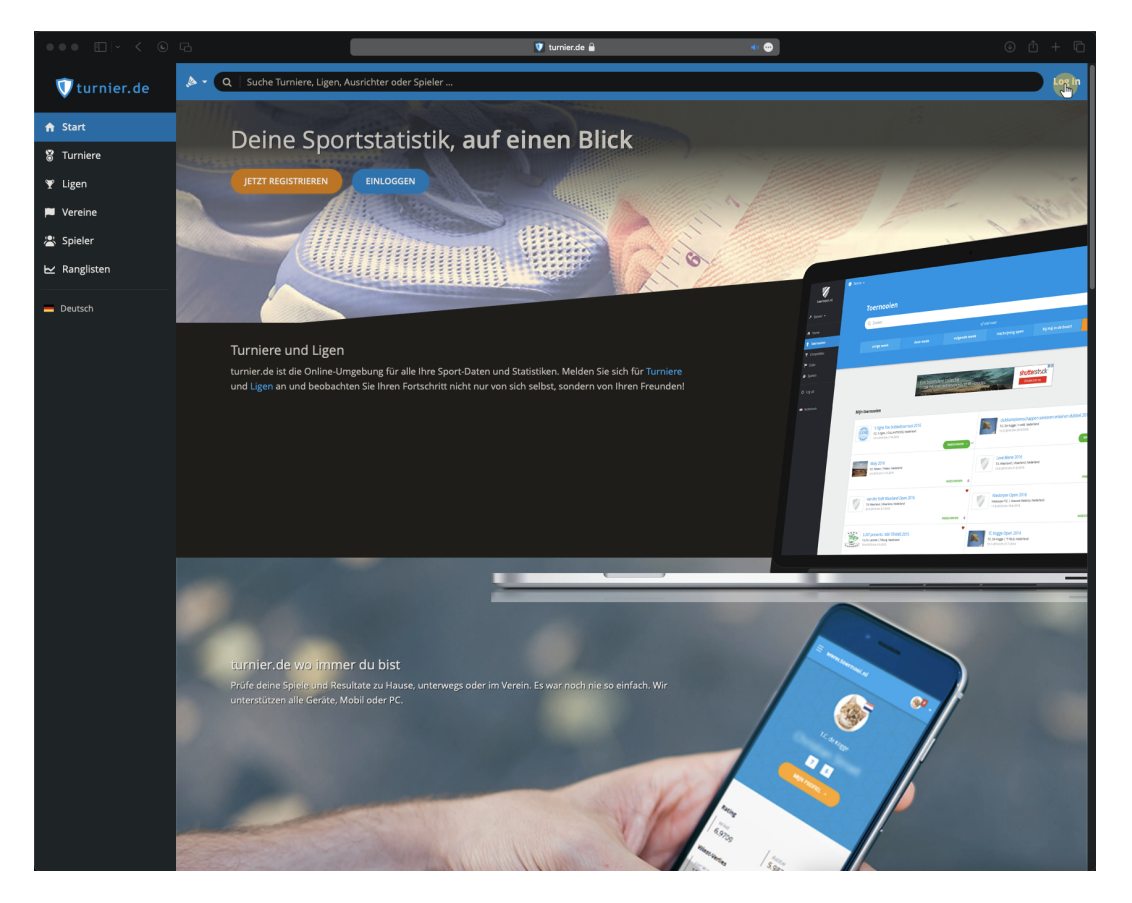

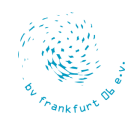

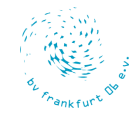

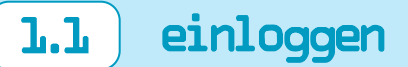

Verwende dazu folgende Login-Daten:

#### Username: DBVt0224653

Passwort: bvf06turnier

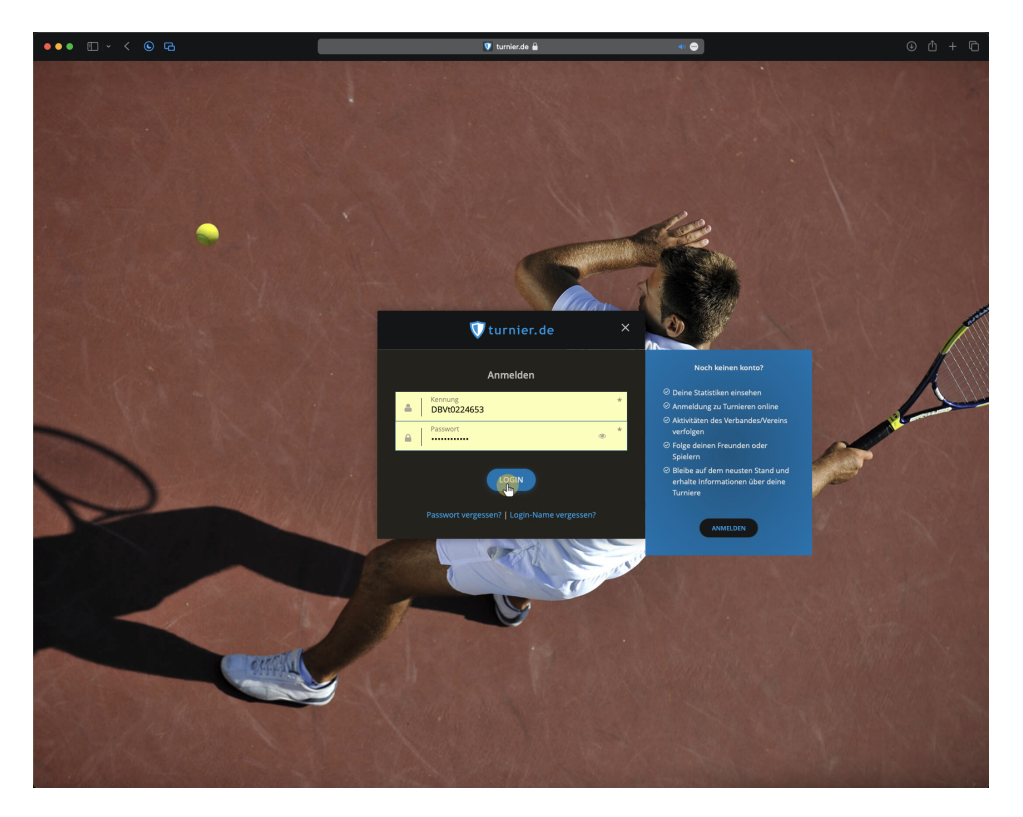

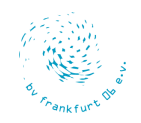

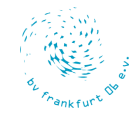

## 2 turnier finden

Finde über die Suche das Turnier, für das du melden möchtest

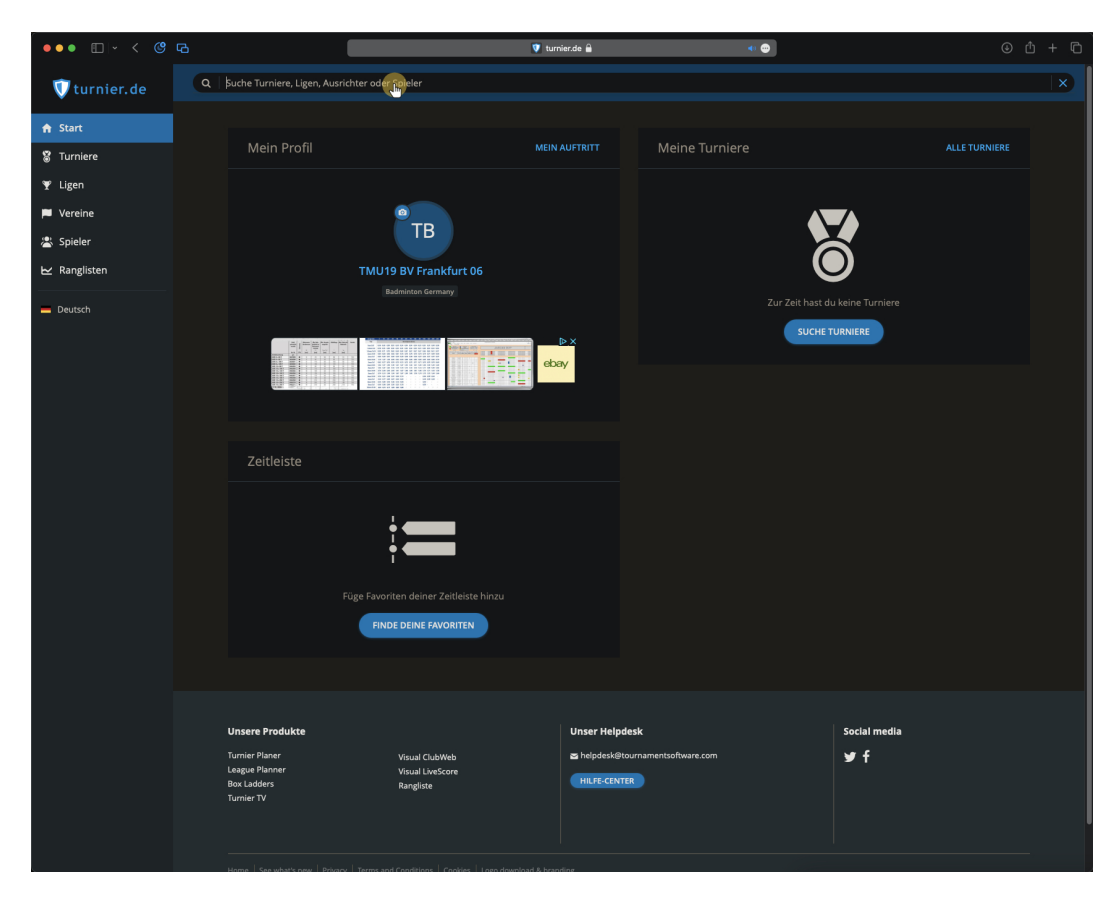

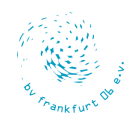

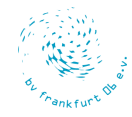

### 2.1 turnier auswählen

Wähle das Turnier aus

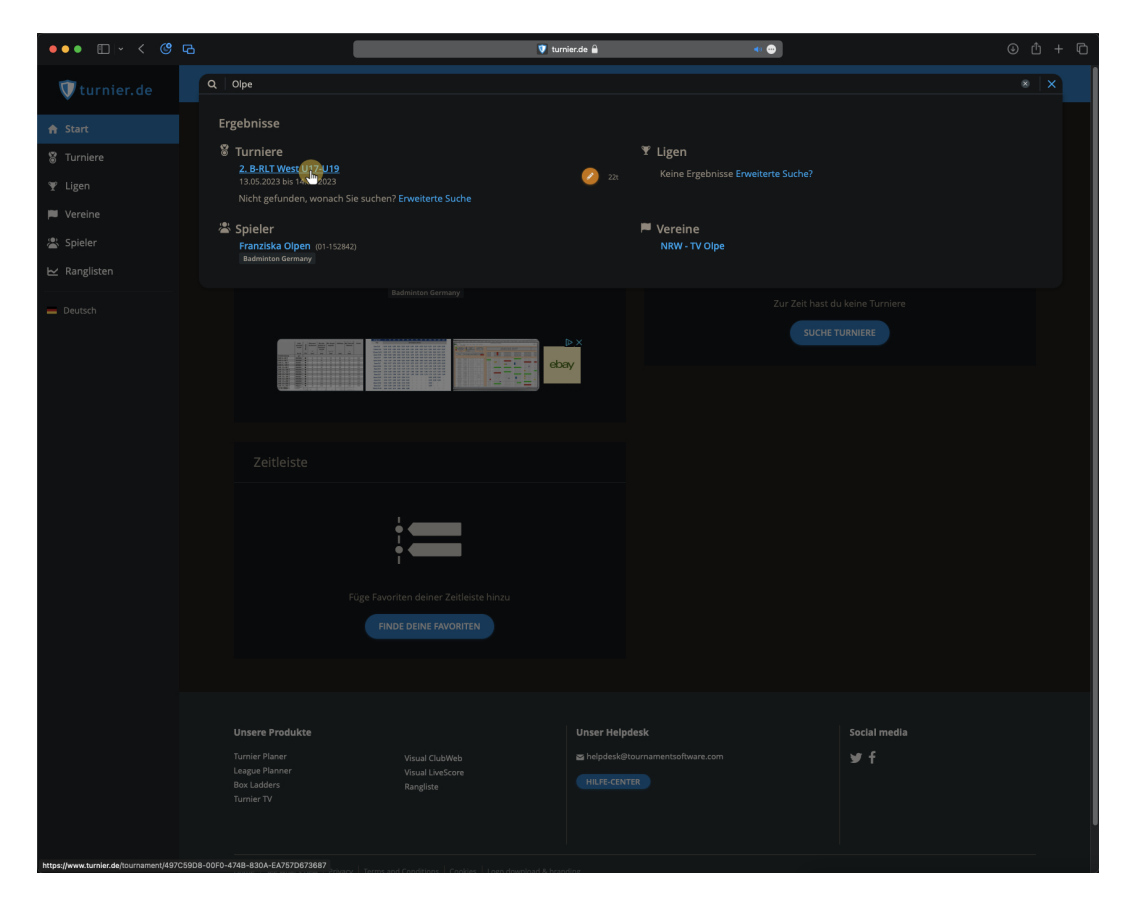

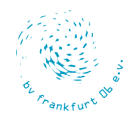

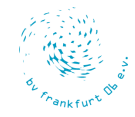

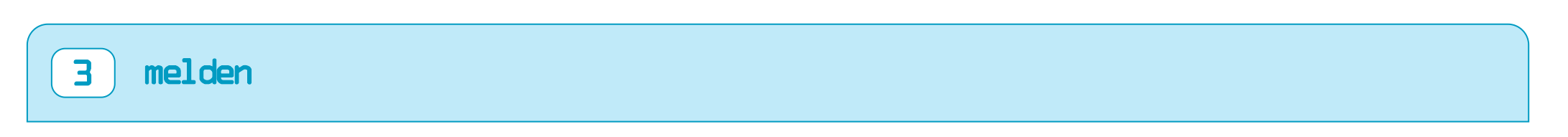

### Klicke oben auf Vereinsmeldung

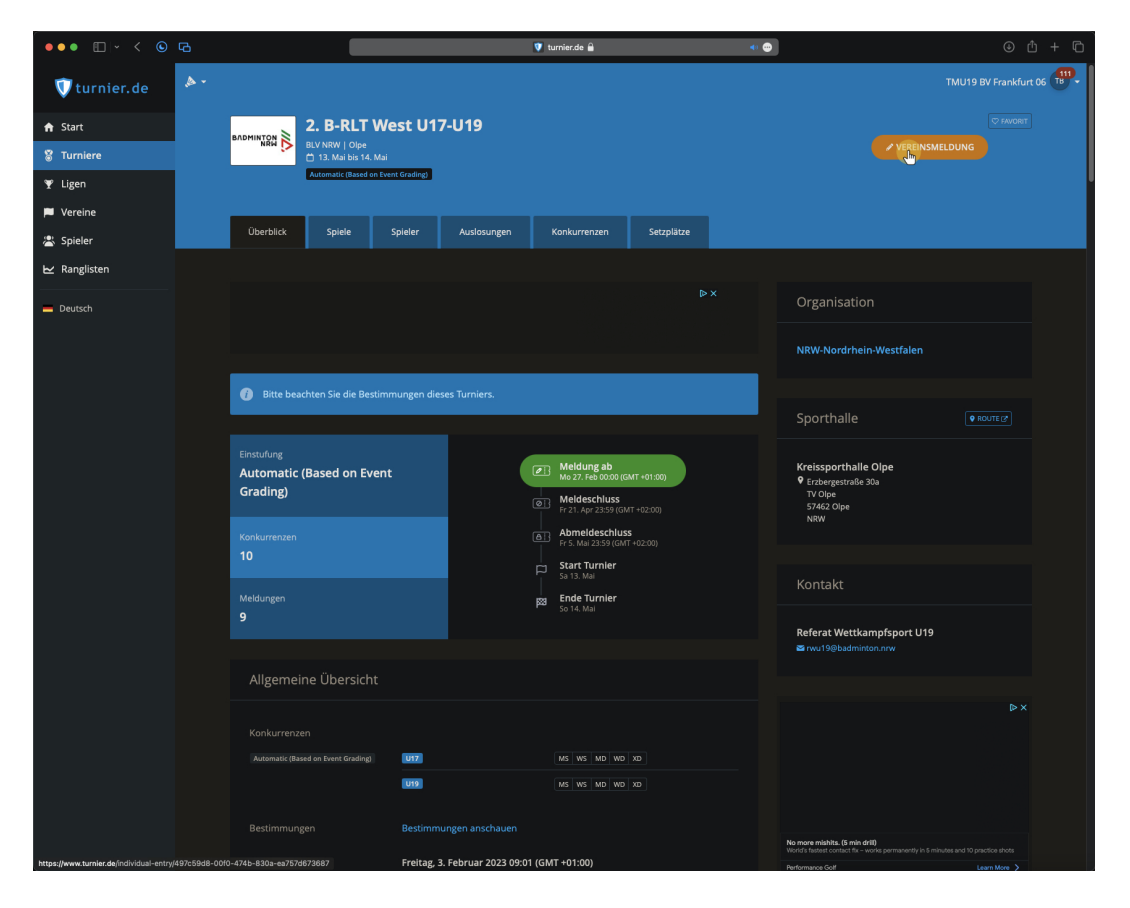

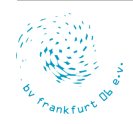

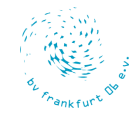

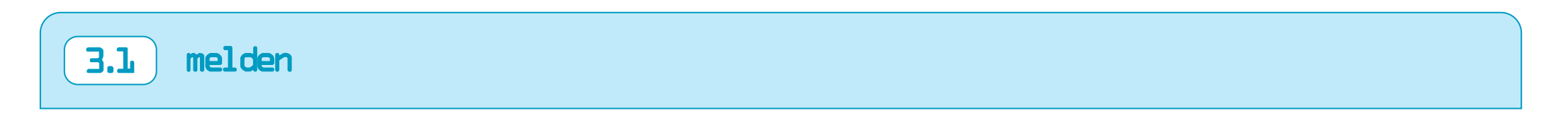

#### Klicke auf "Online Meldung eines Vereins"

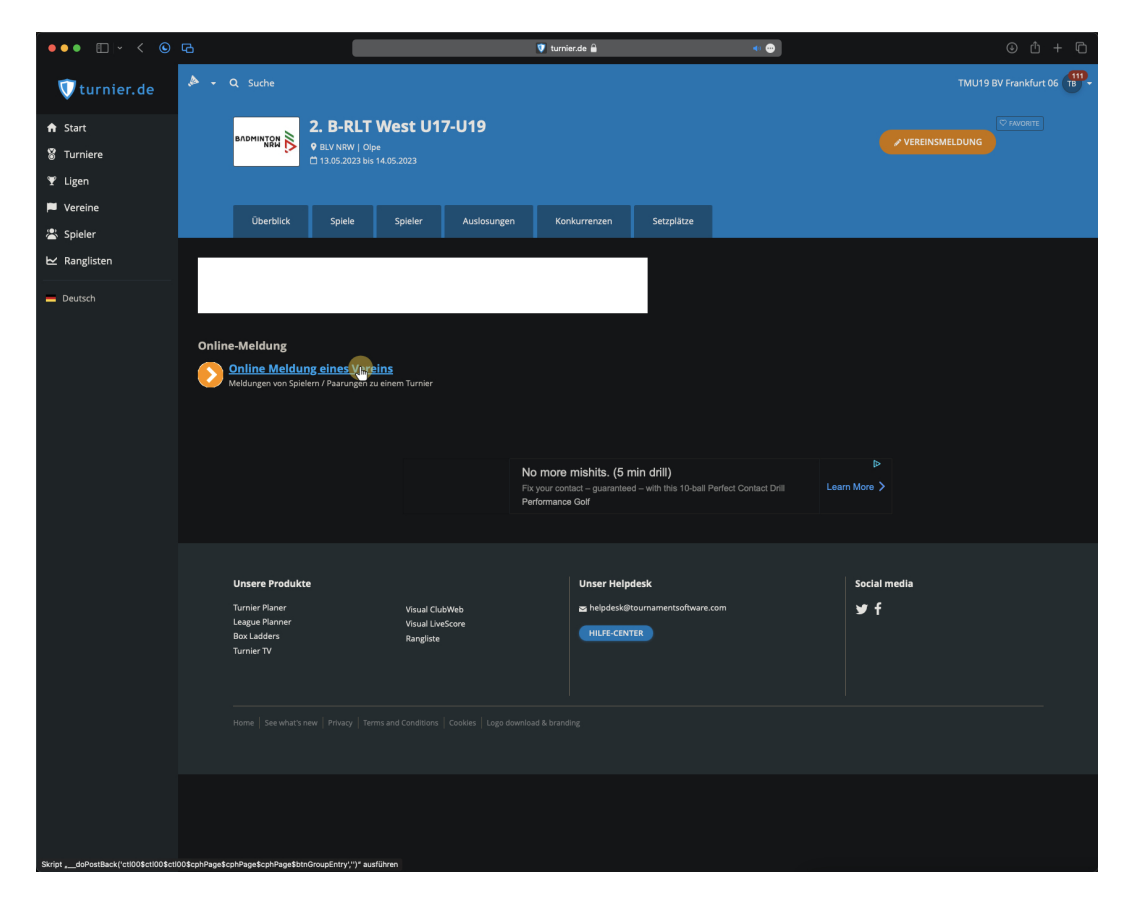

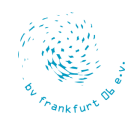

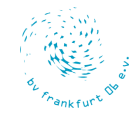

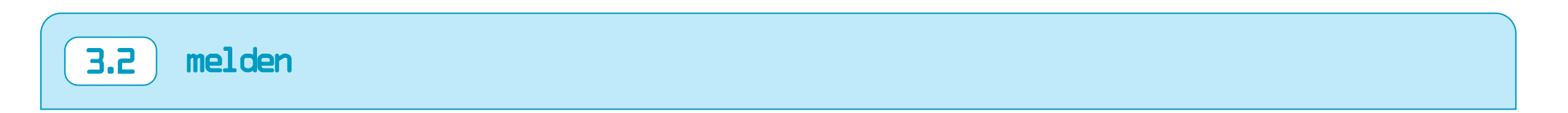

Klicke nach dem Lesen der Ordnungen auf "Ja"

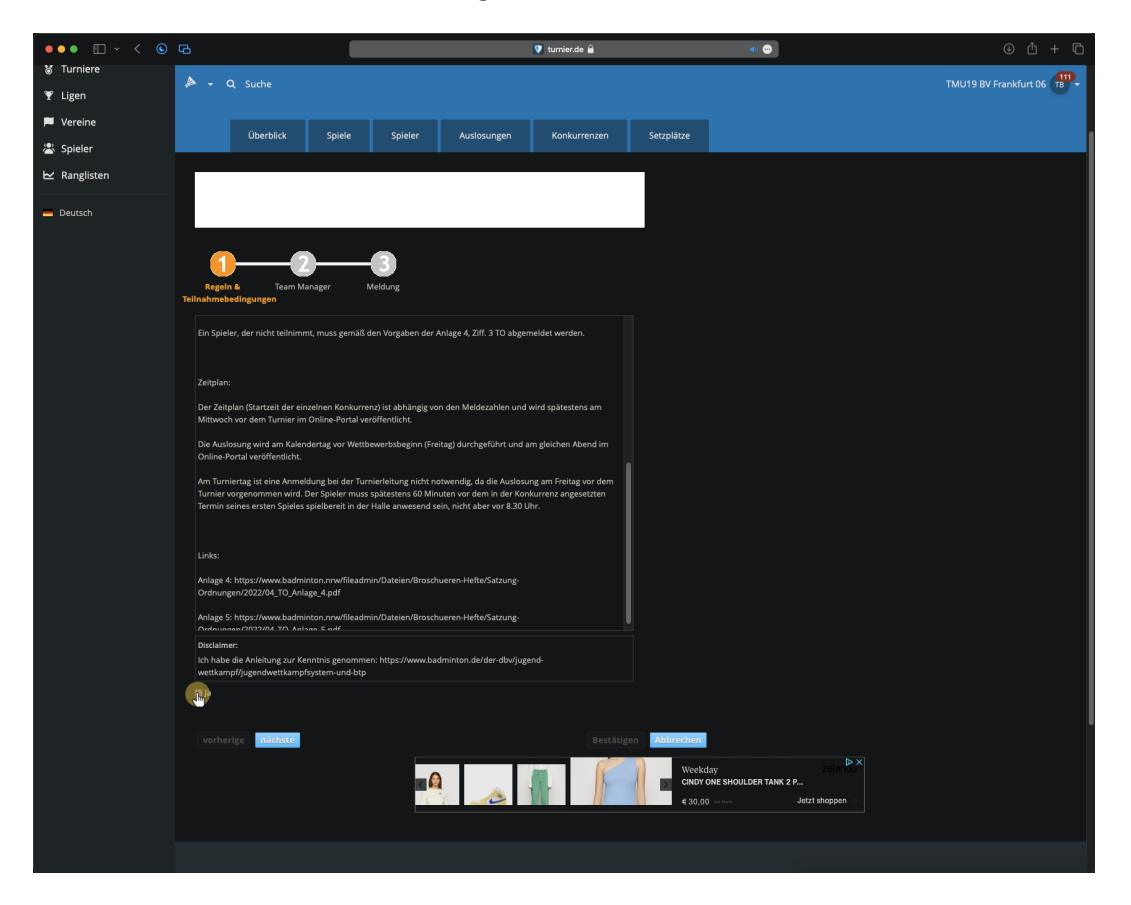

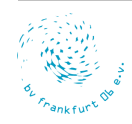

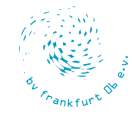

# 3.3 melden

### Klicke auf "Nächste"

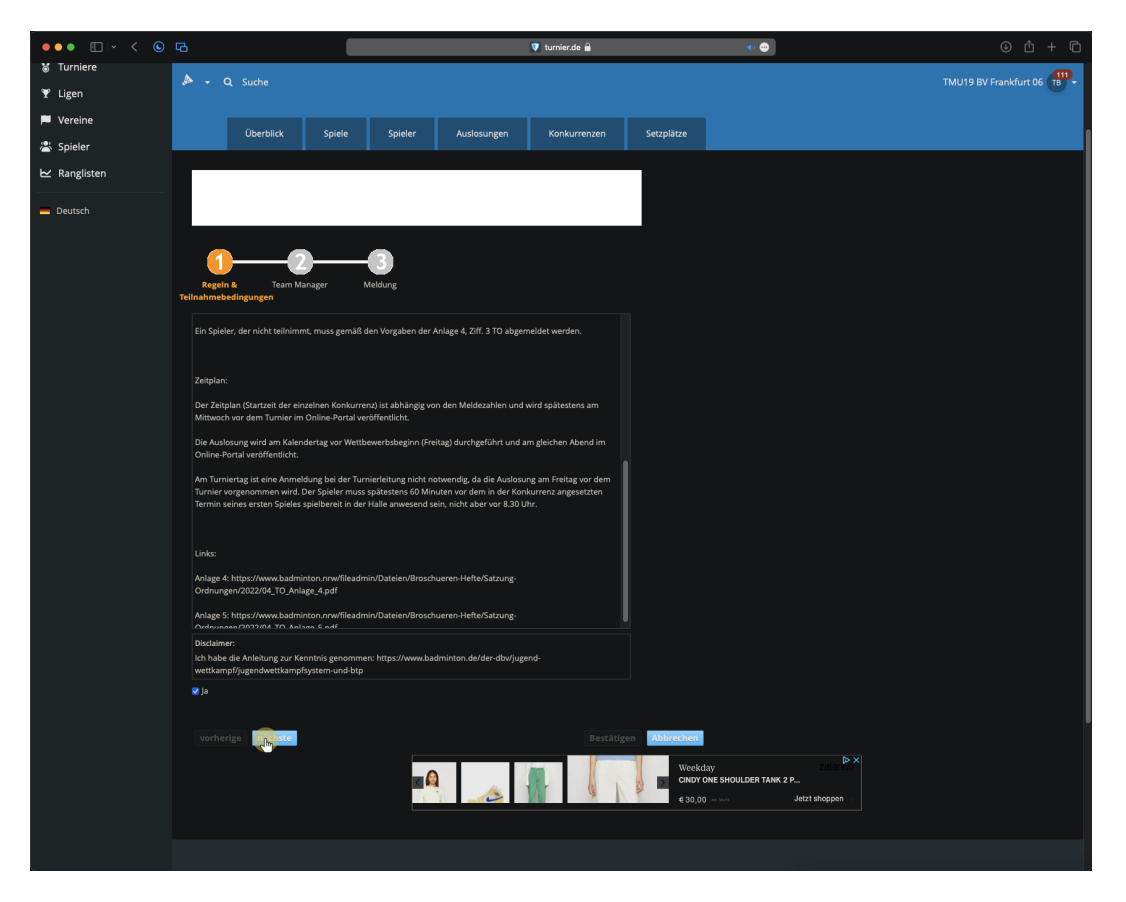

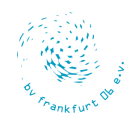

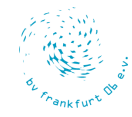

### 3.4) kontakt-daten ausfüllen

Gib hier alle Kontakt-Daten an und klicke dann auf "Nächste"

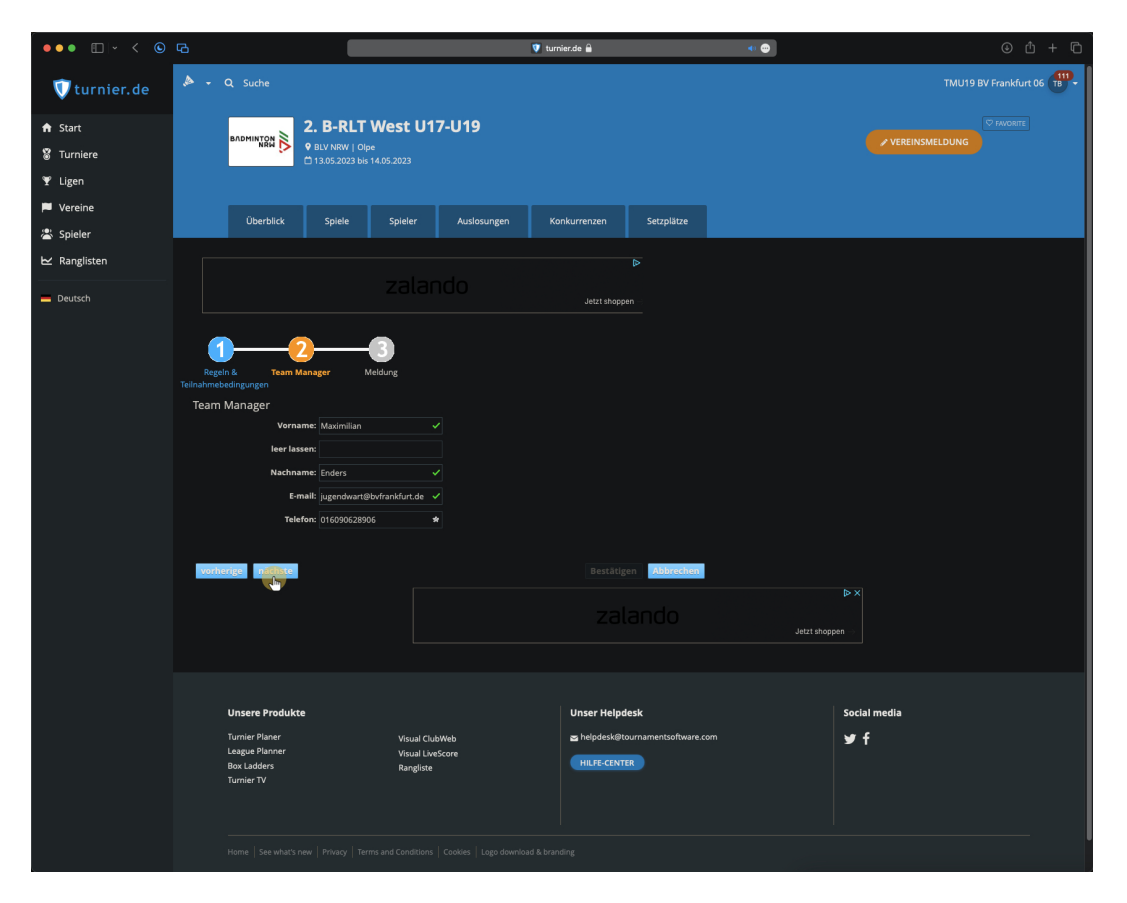

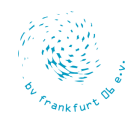

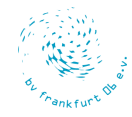

# 4 melden - einzel

Wähle "Spieler hinzufügen" in der Disziplin, für die du melden möchtest

| ••• • • • • •                            | ъ (                                                                                                 |                                                          | 🤨 turnier.c           | de 🔒               |                | •• | © ů + C               |
|------------------------------------------|----------------------------------------------------------------------------------------------------|----------------------------------------------------------|-----------------------|--------------------|----------------|----|-----------------------|
| 🗕 Deutsch                                | 🕭 🚽 Q. Suche                                                                                        |                                                          |                       |                    |                |    | TMU19 BV Frankfurt 06 |
|                                          | Regeln & Team Manager<br>Teinhahmebedingungen<br>Remark                                             | Meldung                                                  |                       |                    |                |    |                       |
|                                          |                                                                                                    |                                                          |                       |                    |                |    |                       |
|                                          | BV Frankfurt 06                                                                                     |                                                          |                       |                    |                |    |                       |
|                                          | Einzel<br>Ifd. Nr. Spieler1D Spieler Geschlech                                                      |                                                          |                       |                    |                |    |                       |
|                                          | JE U17 + Spieler hinzufügen 0 Meldunge                                                              |                                                          |                       |                    |                |    |                       |
|                                          | ME U17 + Spieler hinzufügen 0 Meldunge                                                              |                                                          |                       |                    |                |    |                       |
|                                          | JE U19 🔶 Spieler hinzufügen 0 Meldunge                                                              |                                                          |                       |                    |                |    |                       |
|                                          | ME U19 🔸 Spieler hinzufügen 0 Meldunge                                                              |                                                          |                       |                    |                |    |                       |
|                                          | Doppel<br>Ifd. Nr. Spieler1D Spieler                                                                | Geschlecht                                               | Meldestatus           | Anfrage gesendet a |                |    |                       |
|                                          |                                                                                                    |                                                          |                       |                    |                |    |                       |
|                                          |                                                                                                    |                                                          |                       |                    |                |    |                       |
|                                          |                                                                                                    |                                                          |                       |                    |                |    |                       |
|                                          | 13-012554 👝 Jolie Dincher Junit<br>02-049225 📥 Pynn Alfsmann Ju                                     | R Frau 1. BC SbrBischmisheim<br>IOR Mann BV Frankfurt 06 | Bestätigt<br>ablehnen | <u>1 Empfänger</u> | ¥ €10,00       |    |                       |
|                                          |                                                                                                    |                                                          |                       | G                  | O U17: € 10,00 |    |                       |
|                                          |                                                                                                    |                                                          |                       | 0 Meldungen        |                |    |                       |
|                                          |                                                                                                    |                                                          |                       |                    |                |    |                       |
|                                          |                                                                                                    |                                                          |                       |                    |                |    |                       |
| https://www.turnier.de/onlineentry/group | Total entry costs: € 10,00<br>Verschiedene Spieler: 2<br>entry.aspx?id=497C59D8-00F0-4748-830A-€A75 | D673687#                                                 |                       |                    |                |    |                       |

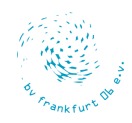

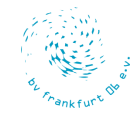

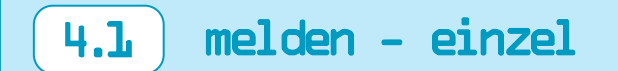

Wähle aus der Liste die Spieler aus, die du melden möchtest.

DDu kannst auch mehrere Spieler auswählen

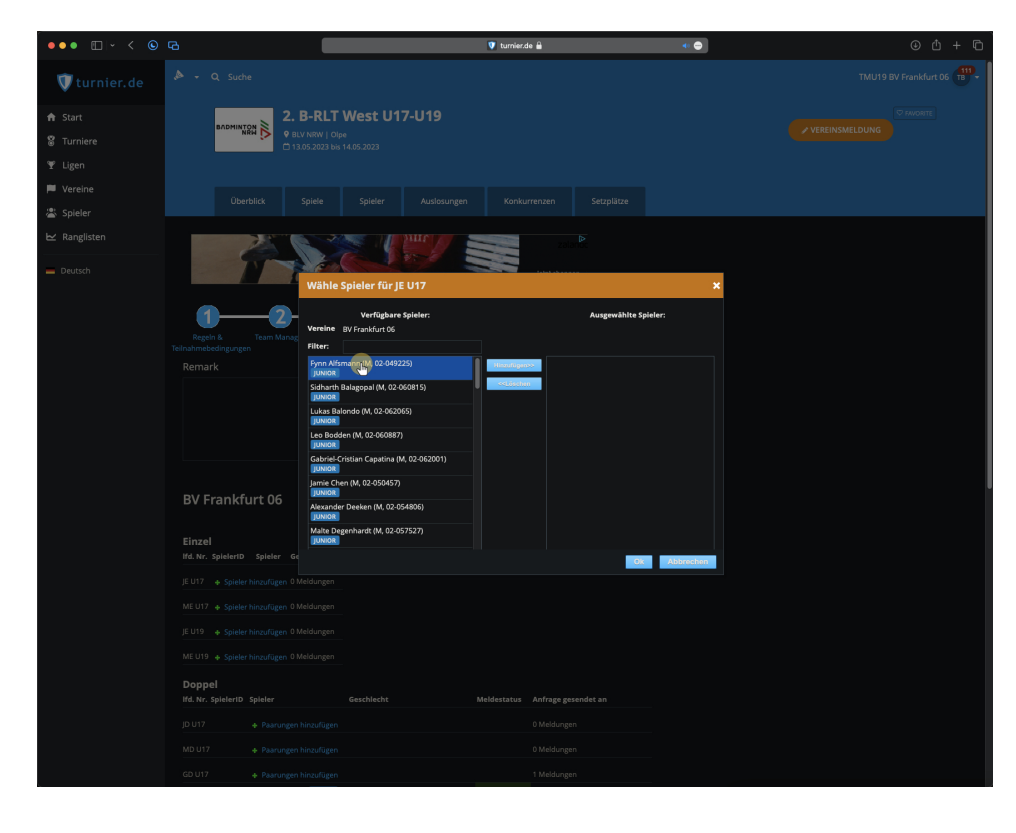

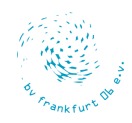

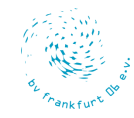

# 4.2 melden - einzel

Wenn du alle ausgewählt hast, klicke auf "Hinzufügen"

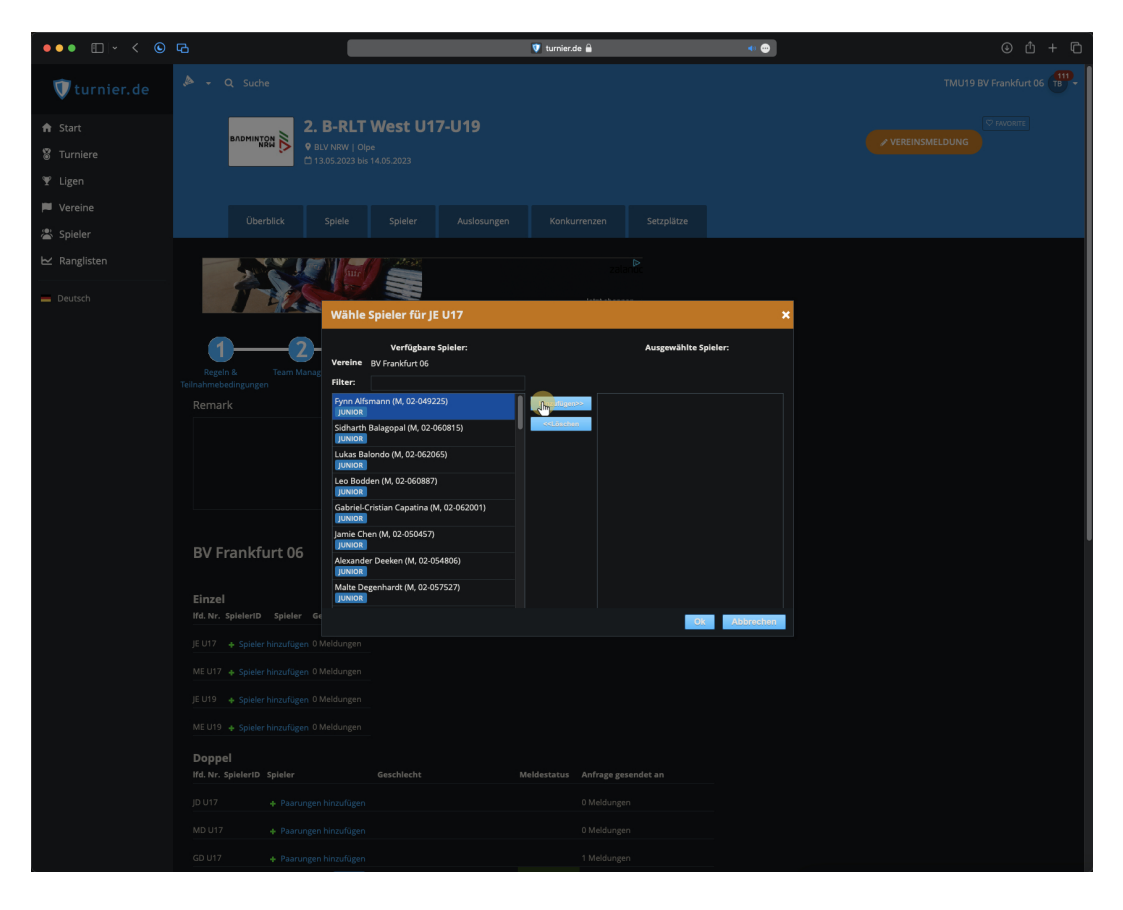

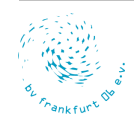

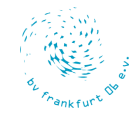

### 4.3) melden – einzel

Bestätige abschließend mit "OK"

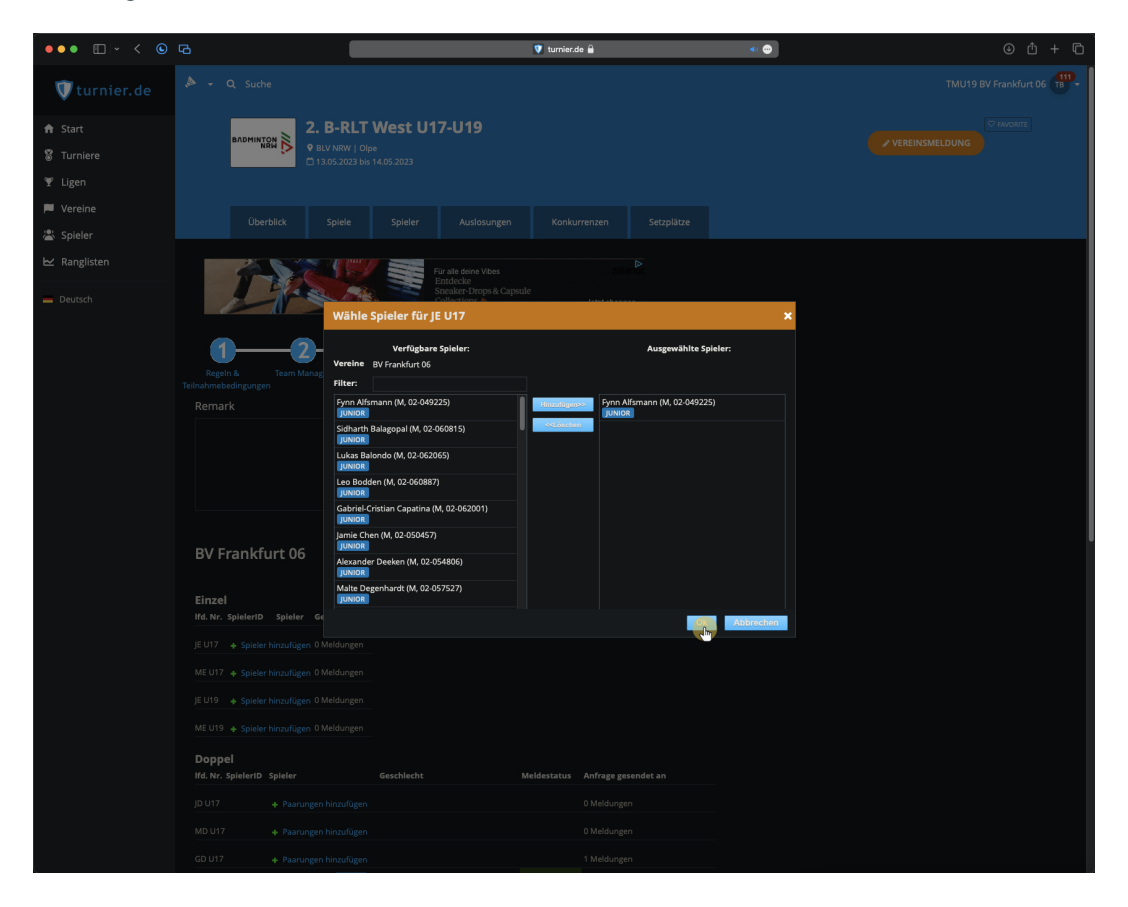

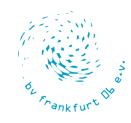

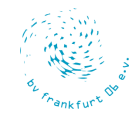

# 5 melden - doppel

Wähle die Doppel-Disziplin für die du melden möchtest und klicke auf "Paarungen hinzufügen"

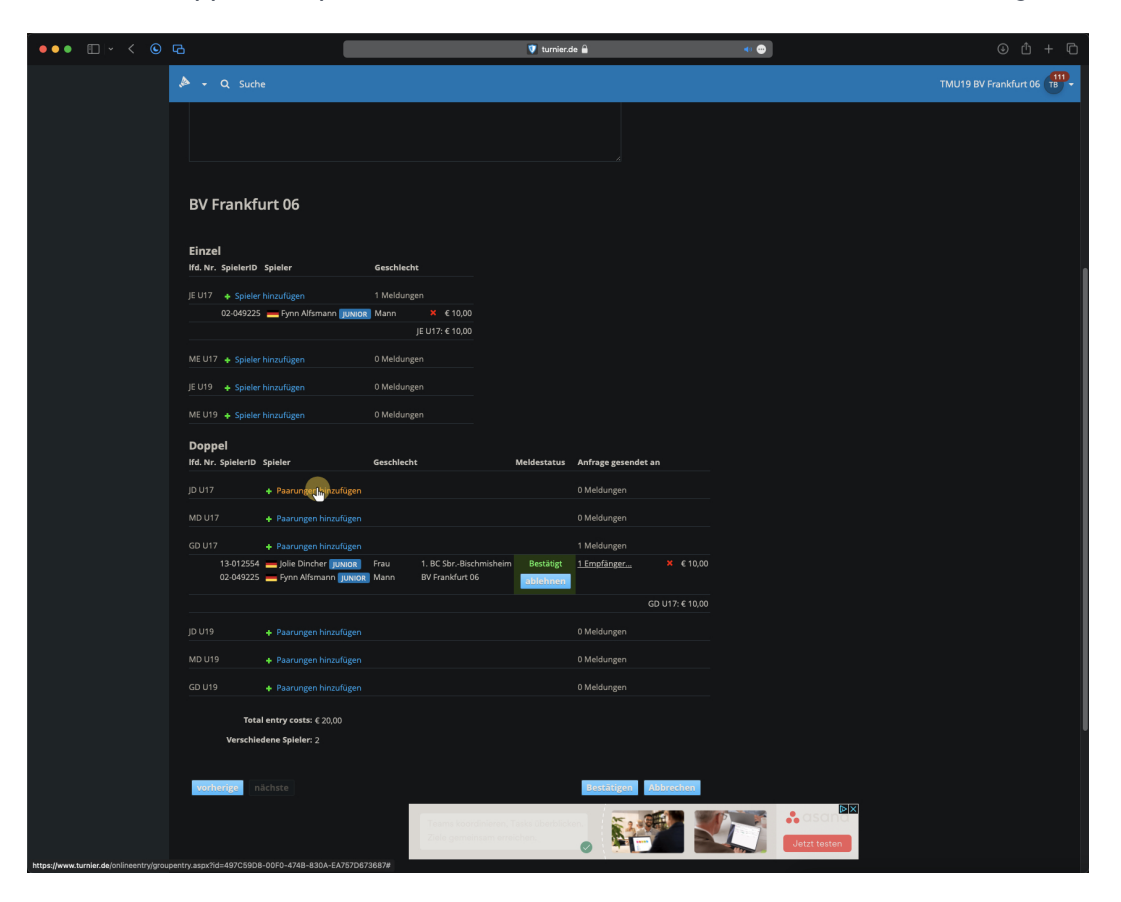

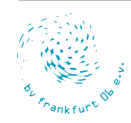

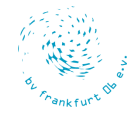

## 5.1. Melden - Doppel

#### Wähle links den ersten Partner aus

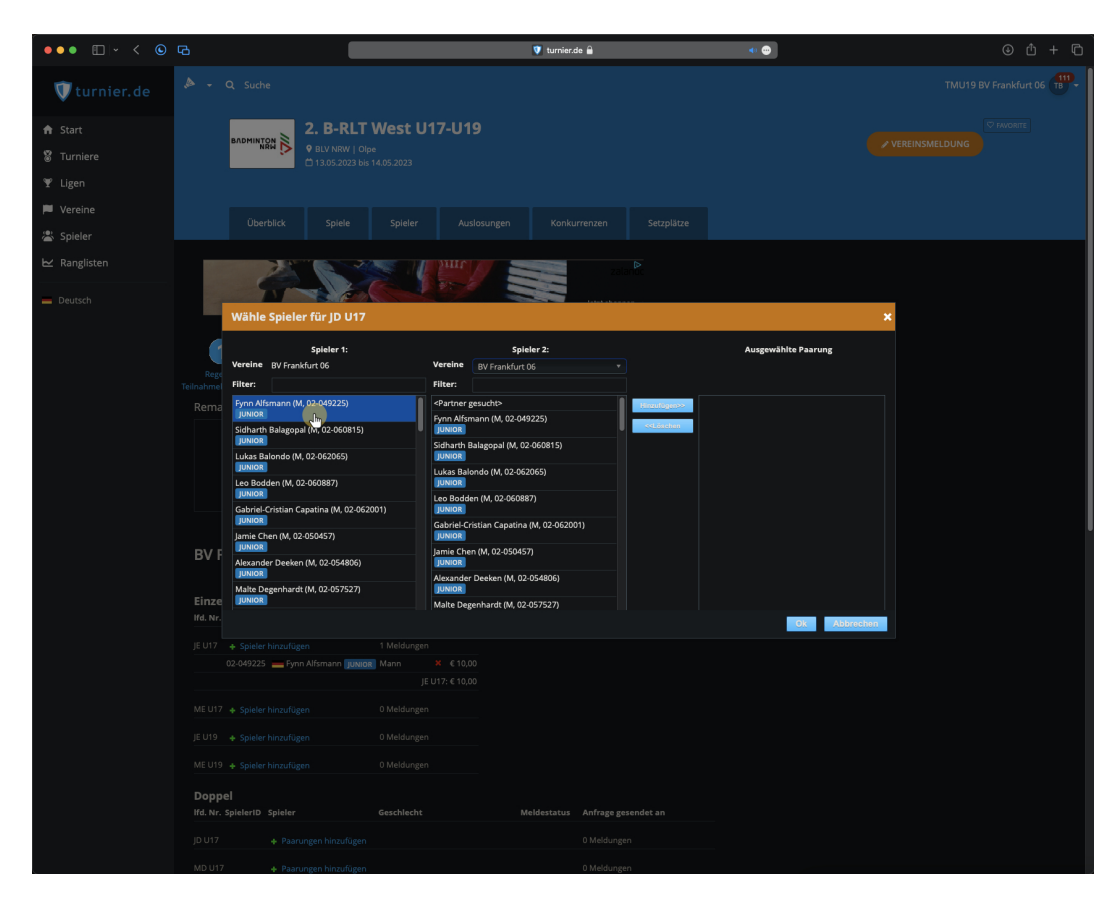

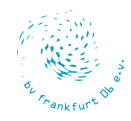

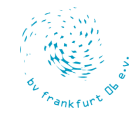

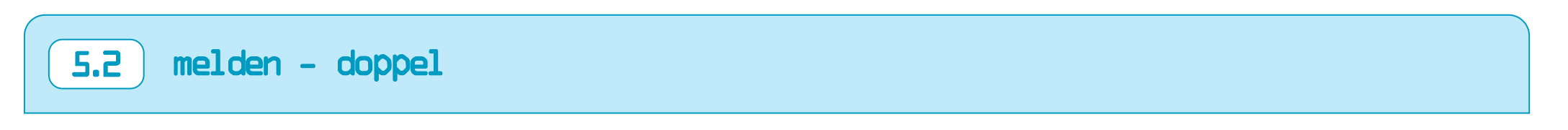

Wähle dann rechts den dazugehörigen Partner aus

Es ist auch möglich Partner aus anderen Vereinen oder "<Partner gesucht>" für eine Freimeldung zu wählen

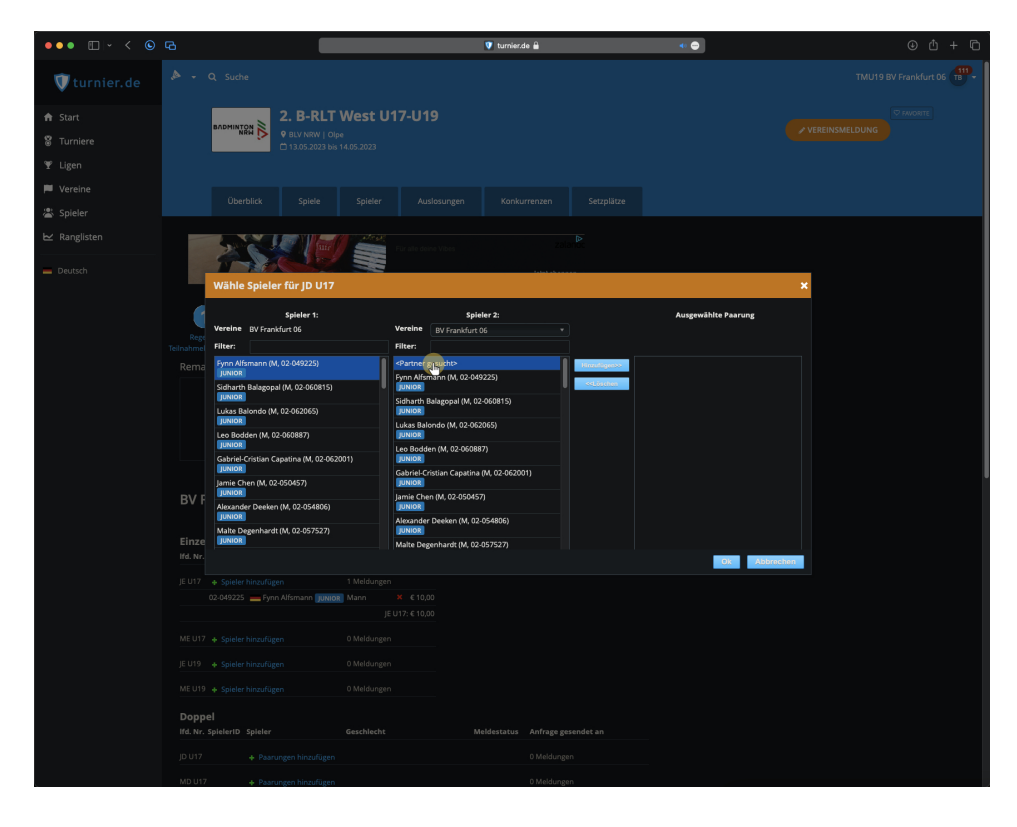

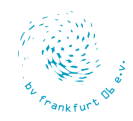

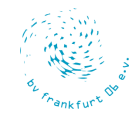

## 5.3 melden - doppel

Wenn du beide Partner ausgewählt hast, klicke auf "Hinzufügen"

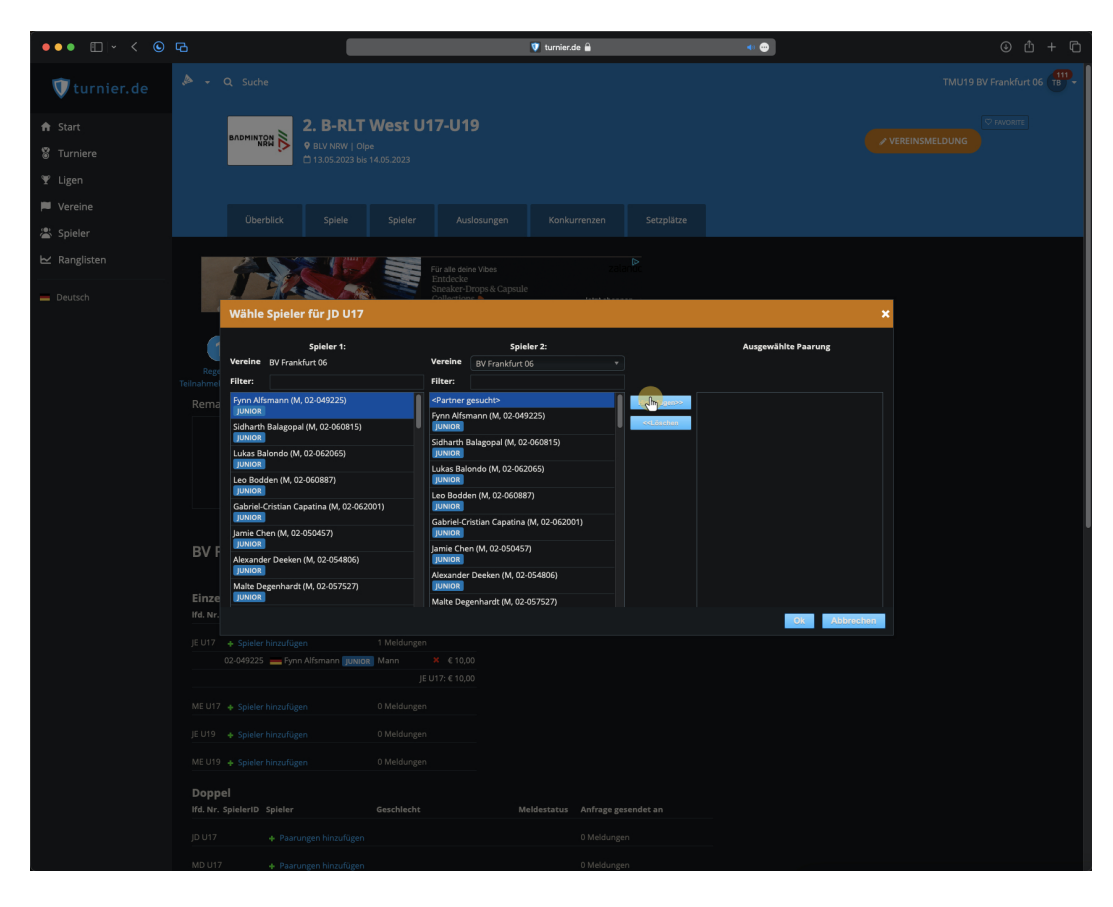

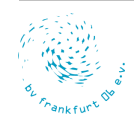

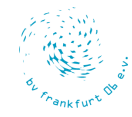

### 5.4) melden - doppel

Bestätige abschließend mit "Ok"

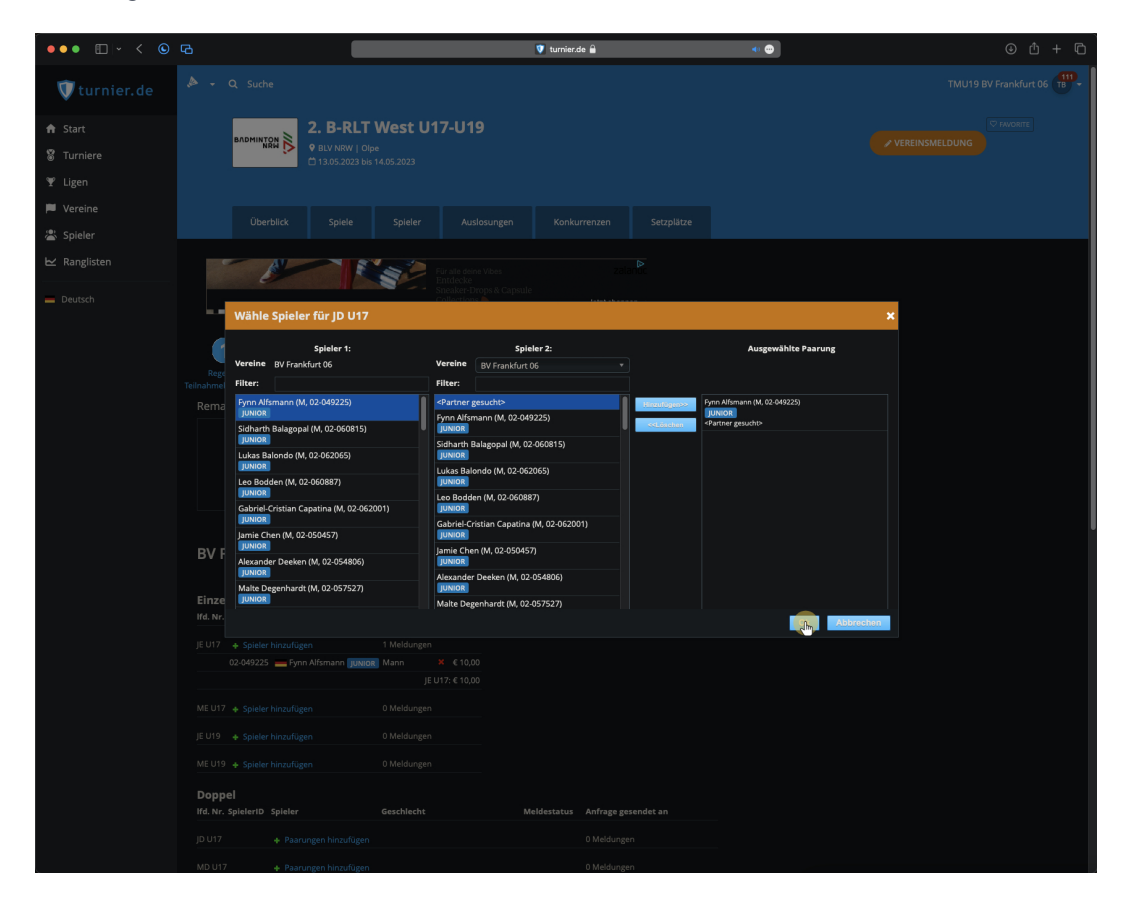

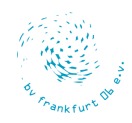

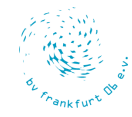

# L doppel freigeben

Hat ein anderer Verein eine Doppelpaarung bereits gemeldet, kannst du sie hier freigeben oder ablehnen

| ••• • • • • | G                                                     |                                                                    | 💟 turnier.de 🔒     | 40 😳                       | <ul> <li>④ Ů + Ē</li> </ul> |
|-------------|-------------------------------------------------------|--------------------------------------------------------------------|--------------------|----------------------------|-----------------------------|
|             | 🔈 🗸 Q. Suche                                          |                                                                    |                    |                            | TMU19 BV Frankfurt 06       |
|             | Remark                                                |                                                                    |                    |                            |                             |
|             |                                                       |                                                                    |                    |                            |                             |
|             | BV Frankfurt 06                                       |                                                                    |                    |                            |                             |
|             | Einzel<br>Ifd. Nr. SpielerID Spieler Gesch            | lecht                                                              |                    |                            |                             |
|             |                                                       |                                                                    |                    |                            |                             |
|             |                                                       | lungen                                                             |                    |                            |                             |
|             | JE 019 + Spieler hinzufügen 0 Melo                    | lungen                                                             |                    |                            |                             |
|             |                                                       |                                                                    |                    |                            |                             |
|             | Doppel<br>Ifd. Nr. SpielerID Spieler                  | Geschlecht                                                         | Meldestatus        | Anfrage gesendet an        |                             |
|             |                                                       |                                                                    |                    |                            |                             |
|             |                                                       |                                                                    |                    | 0 Meldungen                |                             |
|             |                                                       |                                                                    |                    |                            |                             |
|             | 13-012554 — Jolie Dincher<br>02-049225 — Fynn Alfsman | JUNIOR Frau 1. BC SbrBischmisheir<br>h JUNIOR Mann BV Frankfurt 06 | n Angefragt        | <u>1Empfanger</u> × €10,00 |                             |
|             |                                                       |                                                                    |                    |                            |                             |
|             |                                                       |                                                                    |                    | 0 Meldungen                |                             |
|             |                                                       |                                                                    |                    |                            |                             |
|             |                                                       |                                                                    |                    | 0 Meldungen                |                             |
|             | Total entry costs: € 10,<br>Verschiedene Spieler: 2   |                                                                    |                    |                            |                             |
|             | vorherige                                             |                                                                    | Bestätig           | Abbrechen                  |                             |
|             |                                                       | Teams koordinieren.                                                | Tasks überblicken. |                            | Jetzt testen                |

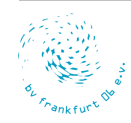

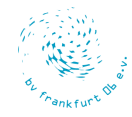

# **L.l** doppel freigeben

### Bestätige anschließend noch mit "Ok"

| ●●● | 5                      |                          |                                         | 🔍 turnier.de 🔒                                                    |                     | ۰ 🗢 |              | <u>ن</u> ا | + 🗅 |
|-----|------------------------|--------------------------|-----------------------------------------|-------------------------------------------------------------------|---------------------|-----|--------------|------------|-----|
|     |                        |                          |                                         |                                                                   |                     |     |              |            |     |
|     | Remark                 |                          |                                         |                                                                   |                     |     |              |            |     |
|     |                        |                          |                                         |                                                                   |                     |     |              |            |     |
|     | BV Frankf              | urt 06                   |                                         |                                                                   |                     |     |              |            |     |
|     | Einzel                 | Calaba Carablasha        |                                         |                                                                   |                     |     |              |            |     |
|     | JE U17 + Spiele        | r hinzufügen 0 Meldungen |                                         |                                                                   |                     |     |              |            |     |
|     |                        |                          |                                         |                                                                   |                     |     |              |            |     |
|     |                        |                          |                                         |                                                                   |                     |     |              |            |     |
|     |                        |                          | Sind Sie sicher, dass die gewählte Akti | Sind Sie sicher, dass die gewählte Aktion durch                   | durchgeführt        |     |              |            |     |
|     | Doppel                 | Spieler                  | Geschlecht                              | werden soll?                                                      | Abbrechen OK IST 20 |     |              |            |     |
|     |                        |                          |                                         | A00                                                               | 0 Meldungen         |     |              |            |     |
|     |                        |                          |                                         |                                                                   |                     |     |              |            |     |
|     |                        |                          |                                         |                                                                   |                     |     |              |            |     |
|     | 13-012554<br>02-049225 | Jolie Dincher JUNIOR     |                                         | BC SbrBischmisheim Angefragt<br>V Frankfurt 06 freigeben ablehner | <u>1 Empfänger</u>  |     |              |            |     |
|     |                        |                          |                                         |                                                                   |                     |     |              |            |     |
|     |                        |                          |                                         |                                                                   |                     |     |              |            |     |
|     |                        |                          |                                         |                                                                   |                     |     |              |            |     |
|     |                        |                          |                                         |                                                                   |                     |     |              |            |     |
|     |                        |                          |                                         |                                                                   |                     |     |              |            |     |
|     | vorherige              |                          | _                                       | Bestätig                                                          | en Abbrechen        |     |              |            |     |
|     |                        |                          |                                         | Teems koordinieren, Tasks Oberblicken                             | 2.                  |     | Jetzt testen |            |     |

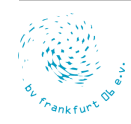

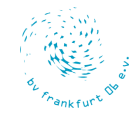

## meldung absenden

7

Hast du alle Meldungen gemacht, kannst du abschließend mit "Bestätigen" deine Meldung absenden

| ••• 🗉 - < 🕲 | G                                                        |                                                               | 👽 turnier.de 🔒                                   | ۰ 😁            |                       |
|-------------|----------------------------------------------------------|---------------------------------------------------------------|--------------------------------------------------|----------------|-----------------------|
|             |                                                          |                                                               |                                                  |                | TMU19 BV Frankfurt 06 |
|             | Einzel<br>Ifd. Nr. SpielerID Spieler                     | Geschlecht                                                    |                                                  |                |                       |
|             |                                                          | 1 Meldungen                                                   |                                                  |                |                       |
|             | 02-049225 📕 Fynn Alfsmann                                | JUNIOR Mann × € 10,00                                         |                                                  |                |                       |
|             |                                                          |                                                               |                                                  |                |                       |
|             |                                                          | 0 Meldungen                                                   |                                                  |                |                       |
|             |                                                          | 0 Meldungen                                                   |                                                  |                |                       |
|             |                                                          | 0 Meldungen                                                   |                                                  |                |                       |
|             | Doppel<br>Ifd. Nr. SpielerID Spieler                     | Geschlecht                                                    | Meldestatus Anfrage gesendet an                  |                |                       |
|             | ID U17 + Paarungen hinzi                                 |                                                               | 1 Meldungen                                      |                |                       |
|             | 02-049225 — Fynn Alfsmann<br>Partner gesucht             | JUNIOR Mann                                                   |                                                  | € 10,00        |                       |
|             |                                                          |                                                               | JD U17: 4                                        | € 10,00        |                       |
|             |                                                          |                                                               | 0 Meldungen                                      |                |                       |
|             |                                                          |                                                               | 1 Meldungen                                      |                |                       |
|             | 13-012554 👝 Jolie Dincher 🗾<br>02-049225 👝 Fynn Alfsmann | INIOR Frau 1. BC SbrBischmishe<br>JUNIOR Mann BV Frankfurt 06 | eim Bestätigt <u>1.Empfänger</u> × 4<br>abjehmen | € 10,00        |                       |
|             |                                                          |                                                               |                                                  | € 10,00        |                       |
|             |                                                          |                                                               | 0 Meldungen                                      |                |                       |
|             |                                                          |                                                               | 0 Meldungen                                      |                |                       |
|             |                                                          |                                                               | 0 Meldungen                                      |                |                       |
|             | Total entry costs: € 30,0<br>Verschiedene Spieler: 2     |                                                               |                                                  |                |                       |
|             | vorherige nächste                                        |                                                               | Bestät                                           | ien -          |                       |
|             |                                                          | Die Finkaufsge                                                | meinschaft                                       |                | ⊳ ×                   |
|             |                                                          | Die Energie-Einkaufsger                                       | meinschaft für kleine und mittlere Unterne       | hmen. wattline | <u>os</u>             |
|             |                                                          |                                                               |                                                  |                |                       |
|             |                                                          |                                                               |                                                  |                |                       |
|             | Unsere Produkte                                          |                                                               | Unser Helpdesk                                   |                | Social media          |
|             | Turnier Planer                                           | Visual ClubWeb                                                | 🕿 helpdesk@tournamentsoftw                       | vare.com       | ¥ f                   |

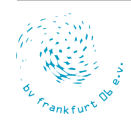